# 司会・発表者マニュアル (9/16更新)

# もくじ

• ライブ配信の準備

| $\succ$          | 配信環境の準備        | • | • | • | 2 |
|------------------|----------------|---|---|---|---|
|                  | Zoomアプリのインストール | • | • | • | 3 |
| $\triangleright$ | 事前チェックについて     | • | • | • | 7 |

- 当日の流れ
  - ▶ 直前チェック~セッション開始 ・・・9
  - ▶ 招待メール~オンライン会場入室 ・・・10
- セッション別進行方法
  - ▶ 指定講演(会長講演、特別講演、教育講演、

先達に聴く、特別企画、

会長企画シンポジウム) ・・・12

- ▶ 委員会シンポジウム、シンポジウム、 ワークショップ、Fellowship Award Symposium、 受賞報告会 ・・・13
- ▶ 一般演題(口演) ・・・14
- Zoomの使い方

| 画面の説明          | • • • 15 |
|----------------|----------|
| マイク・カメラのON・OFF | • • • 16 |
| 計時             | • • • 17 |
| Q&A            | 更新 ・・・18 |
| 画面共有           | • • • 19 |

1

### ライブ配信の準備: 配信環境の準備

本会ではクラウドミーティングアプリ「Zoom」を利用してご講演をしていただきます。 必ず発表日の数日前には、ご自身の端末で使用できるか、一度、起動チェックを お願いします。

「ご利用前に以下のご確認とご用意をお願いいたします」

Zoomの講演に必要な環境は各自でご準備ください。貸し出しはいたしませんので、 ご了承ください。

- ◆ インターネット接続環境
  - ・可能な限り有線LANで接続を行ってください。

※Wi-Fi接続の場合、回線が不安定になることがございます。

- ◆ 講演用パソコンと「Webカメラ」「マイク」「スピーカー・イヤホン」の機能に あたる装置
  - ノートパソコンの場合、搭載されている事が多いので、機能の確認を お願いします。
  - ・デスクトップパソコンの場合、上記の3点の機能が内蔵していない事が
     多いため、早めにご準備をお願いします。
- ◆ Zoomアプリのインストール(4ページ参照)
  - ・5月31日以前にインストールした方は、古いアプリケーションの場合があります。一度Zoomアプリを起動してアップデートしていただくか、最新のバージョンをインストールし直してください。
- ◆配信場所
  - ・極力静かな場所で雑音が入らないようお願いいたします。
  - ・同じ部屋内での配信は1台のパソコンのみで行ってください。
     ※2台以上のパソコンで配信されると、音声が反響し、正しく配信されない
     可能性がございますので、ご注意ください。

以下のZoom公式サイトの下記URLから、アプリをダウンロードしてください。

https://zoom.us/download

①「ミーティング用Zoomクライアント」の [ダウンロード] ボタンをクリックし、 ダウンロードとインストールを行ってください。

|      |           |                                                |                                                                 |                                                                      | デモをリ                              | リクエスト 1.888.79 | 9.9666 リソース 🕶 | サポート |
|------|-----------|------------------------------------------------|-----------------------------------------------------------------|----------------------------------------------------------------------|-----------------------------------|----------------|---------------|------|
| zoom | ソリューション 🕶 | プランと価格                                         | 営業担当へのお問い合わせ                                                    | ミーティングに参加する                                                          | ミーティングを開催する 🗸                     | サインイン          | サインアップは思      | গল্য |
|      |           | ダウン                                            | ノロードセン                                                          | 17-                                                                  | 口管理者用を                            | ダウンロード・        |               |      |
|      | 1         | ミーラ<br><sup>最初にZoo</sup><br>が自動的に<br><b>ダウ</b> | Fイング用Zoon<br><sup>mミーティングを開始または、<br/>パクウコートされまして<br/>ンロード</sup> | nクライアント<br>は参加されるときに、ウェフ<br>こから手動でダウンロード<br>ヨン5.1.3 (28656.0709)     | プラウザのクライアント<br>することもできます。         |                |               |      |
|      |           | Micro<br><sup>Outlook用</sup> が表示され<br>す。       | soft Outlook用:<br>zoomブラヴインをインスト<br>L、1回のクリックでミーティ<br>ンロード      | Zoomプラグイ<br>ールするとMicrosoft Outlo<br>マグの開始や日程の設定を<br>ヨン5.1.27830.0612 | ン<br>okツールバー上にボタン<br>e実行できるようになりま |                |               |      |
|      |           | ウェブ上で                                          | OutlookアドオンとしてZoo                                               | omを追加                                                                |                                   |                |               | 0    |

②インストールが開始されると、下のウィンドウが表示されます。

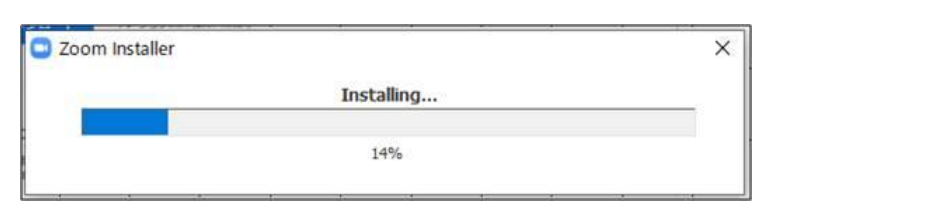

③ 右のウィンドウが表示されれば インストール完了です。

 このの ウラウドミ-ティング
 - 、 ×

 このの ウラウドミ-ティング
 - 、 ×

④ 下記URLよりZoomアプリの接続確認を行ってください。 http://zoom.us/test

#### <手順>

1.ブルーの[参加] ボタンをクリックして、Zoomを起動します。

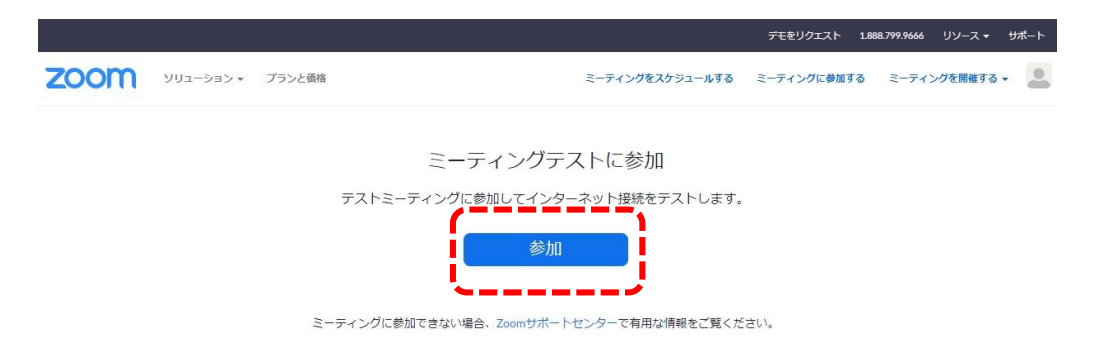

2.ブラウザでダイアログが表示されたら、[Zoomミーティングを開く] をクリック します。コンピューターにZoomがインストールされていない場合は、画面の 指示に従ってZoomをダウンロードし、インストールします。

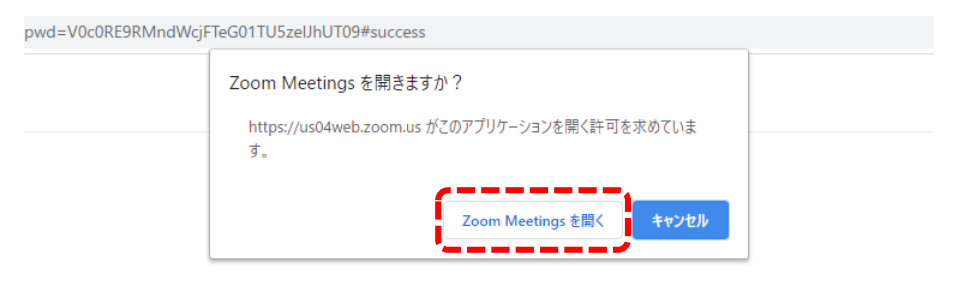

システムダイアログが表示したら、**Zoom Meetingsを開く**をクリ ックしてくださいを実行してください。

3.テストミーティングで別ウィンドウが表示され、スピーカーのテストを実行でき ます。着信音が聞こえない場合は、スピーカーを選択し直すか、[いいえ] を クリックして着信音が聞こえるまでスピーカーを切り替えます。マイクのテス トを続けるには、[はい] をクリックします。

|          | スピーカーをテスト中                      | 0 |
|----------|---------------------------------|---|
|          | 着信音が聞こえますか。                     |   |
|          | はい いいえ                          |   |
| <u> </u> | ,                               |   |
| スピーカー1:  | システムと同じ 、                       |   |
|          | システムと同じ                         |   |
| 出力レベル:   | スピーカー/ヘッドホン (Realtek High Defin |   |

4.オーディオの音声応答が聞こえない場合、マイクを選択し直すか、[いいえ]を クリックして応答が聞こえるまでスピーカーを切り替えます。応答が聞こえた ら、[はい]をクリックします。

|                                         | マイクをテスト中    | ٥       |
|-----------------------------------------|-------------|---------|
| 話してから                                   | 話をやめます、返答が  | 聞こえますか。 |
| C                                       | (৫০০) ০০০ের |         |
| マイク1 :                                  | システムと同じ     |         |
| 入力レベル:                                  |             |         |
| 100000000000000000000000000000000000000 |             |         |

5.[コンピューターオーディオで参加する] をクリックします。

| אר<br>גר       | ーカーとマイクは良好です       | 0 |
|----------------|--------------------|---|
| スピーカー:<br>マイク: | システムと同じ<br>システムと同じ |   |
|                | コンピューターでオーディオに参加   |   |

6.[コンピューターオーディオで参加する] をクリックして、選択したマイクと スピーカーでテストミーティングに参加します。.

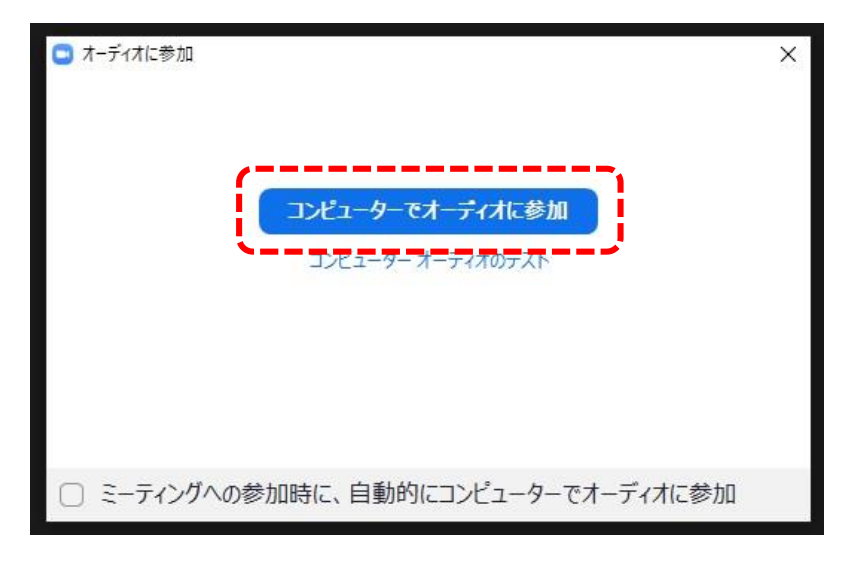

# ライブ配信の準備: (事前チェックについて)

### マイク・カメラの接続チェックを行いたい場合

Zoom公式ページ内のセルフテストページをご利用ください。(4ページ参照)

#### 座長・演者が集まって、進行リハーサルを事前に行いたい場合

学術総会では、セッション別の事前リハーサルの設定はいたしません。

Zoomを使用してリハーサルをされたい場合は、座長・演者の内、どなたか1名がホストとなり、 ミーティングを各自で設定してください。

ミーティングの開始方法は下記の手順となります。

①Zoomアプリを起動し、「開始」ボタンを押してください。 ※アプリ起動後、サインインができない方、新規アカウントを設定したい方は8ページをご覧ください。

| -                 | Zoom                          | _ 🗆 🗙                |
|-------------------|-------------------------------|----------------------|
|                   |                               | Q 検索                 |
| C 次回 録音済み         | ⊕<br>マイ個人ミーティングID(F           | 2MI)                 |
| マイ個人ミーティングID(PMI) |                               | ,                    |
|                   | 1 開始 「 招待を」ピー                 | ✔ 編集                 |
|                   | ミーティング招待を非表示<br>のあなた<br>ています。 | を予約されたZoomミーティングに招待し |
|                   | トピック<br>Zoomミーティングに参加する       | (-ソナルミーティングルーム)      |
|                   | ミーティングID:<br>パスコード:           |                      |
|                   |                               |                      |
|                   |                               |                      |
|                   |                               |                      |

②招待したい方へは「ミーティングへの招待を表示」し、URL、ミーティングID、パスワードを お伝えください。

③招待された方は、URLをクリックすると、同じミーティングに参加できます。

※3名以上の場合40分経過後、自動的に切断されますが、同じURLで入室可能です。

ライブ配信の準備: (事前チェックについて: サインイン、Zoom無料アカウントの取得)

事前チェック用のミーティングを開始する際に、ホストとなる1名は、 下記の手順でサインインを行ってください。

①Zoomアプリを起動し、「サインイン」をクリックしてください。

| 😑 Zoom クラウド ミーティング |                                  | _ | × |
|--------------------|----------------------------------|---|---|
|                    | zoom                             |   |   |
| 1                  | <mark>ミーティングに参加</mark><br>サイン・イン |   |   |
|                    | バージョン: 5.2.1 (44052.0816)        |   |   |

②ご都合のよいサインイン形式を選択し、サインインしてください。

| メールを入力        SSOでサインイン         パスワードを入力       お忘れですか?       または       G Google でサインイン         ウ次でのサインインを維持       サインイン       f Facebook でサインイン         く戻る       3       無料でサインアップ                                                                                                    | 2 Zoom クラウ ミーティング |             |   |                 |
|----------------------------------------------------------------------------------------------------|-------------------|-------------|---|-----------------|
| メールを入力       SSOでサインイン         パスワードを入力       お忘れですか?         こ       次でのサインインを維持         サインイン       f         Facebook でサインイン         (          (          (          (          (          (          (          (          (          (          (          (          (          (          (          (          (          (          (          (          (          (          (          (          (          (          (          (          (          (          (          (          ( | サインイン             |             |   |                 |
| パスワードを入力       お忘れですか?       または       G Google でサインイン         〇 次でのサインインを維持       サインイン       f Facebook でサインイン         く戻る       3       無料でサインアップ                                                                                                    | メールを入力            |             | ٩ | ssoでサインイン       |
| <ul> <li>次でのサインインを維持</li> <li>サインイン</li> <li>f Facebook でサインイン</li> <li>く 戻る</li> <li>( 戻る ( 無料でサインアップ)</li> </ul>                                                                                                    | パスワードを入力          | お忘れですか? または | G | Google でサインイン   |
| < 戻る () 無料でサインアップ                                                                                                    | ○ 次でのサインインを維持     | サインイン       | f | Facebook でサインイン |
| く戻る (無料でサインアップ                                                                                                    | ×                 |             |   |                 |
|                                                                                                    | く戻る               |             |   | (3) 無料でサインアップ   |

③新規アカウントを作成する方は、「無料でサインアップ」をクリックし、 その後は画面指示に従ってアカウントを作成してください。

作成後、こちらの画面でサインインをしてください。

### 当日の流れ: 直前チェック~セッション開始まで

#### 発表60分前: 直前チェック(15分)

 ・直前チェックルームへ入室。
 入室用の専用URLが記載された招待メールを運営事務局より お送りいたします。(10ページ参照)

・マイク・カメラの接続チェックとセッション中の諸注意を説明いたします。 リハーサル等は行えませんので、事前にご自身または、座長・演者間 で行っておいてください。

事前に本マニュアルをご確認いただいた上で、お越しください。

直前チェックルームより退室

#### セッション5分前:発表会場へ入室スタンバイ

 ・発表会場へ入室。
 入室用の専用URLが記載された招待メールを運営事務局より お送りいたします。(10ページ参照)
 ※直前チェックルームとはURLが異なり、別メールでご案内して ますのでご注意ください。

#### セッション開始

 ・時間になりましたら、開始のアナウンスまたは最初の講演動画を 運営事務局にて流します。

その後はセッション別進行方法(12~14ページ参照)に沿って進行してください。

・開始・終了時間を厳守してください。

#### 発表終了

・発表会場から退室。
 次セッションの発表者が入室されますので、終了後は速やかに発表

会場からご退室ください。

9

### 当日の流れ:招待メール~オンライン会場入室

事前に運営事務局より2種類の招待メールをお送りいたします。

#### 直前チェックルームと発表会場でURLが異なりますので、ご注意ください。

| ●直前チェックルーム招待メール     |                                           |
|---------------------|-------------------------------------------|
| メール件名               |                                           |
| 【第116回日本精神神経学会学術総会】 | ●●(セッション名) <mark>直前チェックルーム</mark> の発表者URL |
| ● 発表会場招待メール         |                                           |
| メール件名               |                                           |
| 【第116回日本精神神経学会学術総会】 | ●●(セッション名) <mark>発表会場</mark> の発表者URL      |
| <br>                |                                           |

①招待メール内の「こちらをクリックしてご参加ください」をクリックしてください。

※パソコンによっては、URLが表示される場合もあります。

| 【第116回                 | 回日本精神神経学会学術総会】●●                                                                   | 直前チェックルームの発表者URL          | / |         |
|------------------------|------------------------------------------------------------------------------------|---------------------------|---|---------|
| 送信日時:                  | 2020/07/14 (火) 17:44                                                               |                           |   | 「直前チェック |
| 宛先:                    | al octobe@e                                                                        |                           |   | ルーム」か   |
| ●● 様                   |                                                                                    |                           |   | 「発表会場」か |
| 第116回                  | ]日本精神神経学会学術総会 ●●のī                                                                 | 直前チェックルームのご案内です。          |   | 必ずご確認   |
| お時間に<br>注:この<br>す。     | こなりましたら <mark>、 こちらをクリックして</mark><br>リンクは他の人 <del>と共有しないでください</del>                | <u>ご参加ください</u><br>、       |   | ください。   |
| セッショ<br>PC(Win<br>参加でき | a ン : 第116回日本精神神経学会学術<br>ndows/Macintosh)、iPad、iPhone また <br>タ ますが PC での参加をお勧めします。 | 総会 ●●<br>は Android デバイスから |   |         |
|                        |                                                                                    |                           |   |         |

② クリックすると既定のブラウザが起動し、次に自動的にZoomアプリが立ち上がります。 ※立ち上がらない場合は画面の指示に従ってください

| zoom   | 78-1                                                                                     | 11#38 - |
|--------|------------------------------------------------------------------------------------------|---------|
|        |                                                                                          |         |
|        |                                                                                          |         |
|        | 起動中                                                                                      |         |
|        |                                                                                          |         |
| システム   | ダイアログが表示されたら [Zoomミーティングを開く] をクリックしてくだ                                                   |         |
|        | ಕು.                                                                                      |         |
| ブラウザが何 | Iも表示しない場合、ここをクリックし、ミーティングを記動するかZoomをダウンロードし<br>、て実行します。                                  |         |
|        |                                                                                          |         |
|        | Copping Countries and Constructions, ed. All rights reserved:<br>(JS-0/158).420(BM/9)5-1 | 0       |

### 当日の流れ:招待メール~オンライン会場入室

③ アプリが起動するとウィンドウが立ち上がります。 カメラ映像に問題が無ければ「ビデオ付きで参加」をクリックして入室してください。

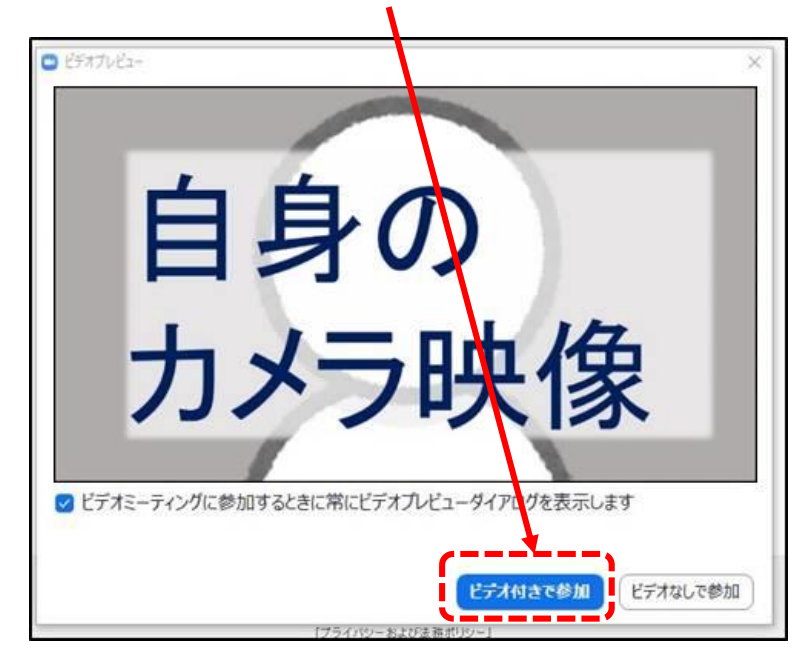

④入室後は以下の「直前チェックルーム」「発表会場」をご確認ください。

#### く直前チェックルーム>

・発表者全員が揃ったことを確認し、マイク・カメラの接続チェックとセッション中の諸注意を 説明いたします。リハーサル等は行えませんので、事前にご自身または、座長・演者間 で行っておいてください。

#### く発表会場>

- ・前のセッションが終了した時点で、技術スタッフがカメラをONにいたします。 視聴者へはQ&Aの仕方が画面に表示されています。
- ・時間になりましたら、下記の開始アナウンスを運営事務局にて流しますにで、その後、 セッションを開始してください。
   「お時間となりましたので、ただいまよりセッションを開始いたします。先生方よろしく お願いいたします。」

### セッション別進行方法:指定講演

指定講演 (会長講演、特別講演、教育講演、先達に聴く、 特別企画、会長企画シンポジウム)

① セッション時間になりましたら、セッション開始のアナウンスを運営事務局 より流します。

② 上記アナウンス終了後、座長の進行により、セッションを開始してください。

③ 演者はご自身のPC上でスライドデータをご用意頂き、「画面共有機能」
 (19ページ参照)を使用して、参加者にスライドをお見せください。
 ※スライド送りもご自身のPC上で操作してください。

④ 講演終了後、座長の進行で質疑応答を実施、
 または、質疑応答を実施せず講演を終了してください。
 ※質疑応答実施有無のご判断は座長にお任せいたします。

⑤ 講演終了後、セッション内に次の演者がいらっしゃる場合には、 座長は次の講演を始めてください。

※以降セッション内の演者全員の講演が終わるまで③~⑤を繰り返し

⑥ セッション内の全ての講演が終わったら、セッションを終了してください。

### **セッション別進行方法**: 委員会シンポジウム、シンポジウム、 ワークショップ、Fellowship Award Symposium、受賞報告会

### 委員会シンポジウム、シンポジウム、 ワークショップ、Fellowship Award Symposium、受賞報告会

① セッション時間になりましたら、事前にご提出頂いた講演動画の放映を いたします。

※講演動画はセッション全員分を自動的に最後まで放映いたします。

② 上記動画終了後、討論、質疑応答を行う場合は座長が進行してください。

<討論、質疑応答を実施する場合>

・座長・演者・指定討論者は、セッション開始5分前までに発表会場へ入室し、 動画放映の終了まで待機してください。

<講演動画の放映のみの場合(<u>討論、質疑応答を行わない場合</u>)> ・当日、座長・演者・指定討論者は、セッション時にお集まり頂く必要は ございません。

一般演題(口演)

① セッション時間になりましたら、事前にご提出頂いた講演動画の放映を いたします。

※講演動画は1演題分を再生した後、一旦停止いたします。

② 上記動画終了後、座長の進行で質疑応答を行ってください。

③ 質疑応答まで終了しましたら、次の動画を再生いたします。
 ※以降セッション内の演者全員の講演が終わるまで①~③を繰り返し

④ セッション内の全ての講演が終わったら、セッションを終了してください。

く注意事項>

・演者はセッション開始5分前に発表会場に入室し、ご自身の発表開始まで 待機してください。

・ご自身の発表と質疑が終了した方は、退出頂いて結構です。

# Zoomの使い方(画面の説明)

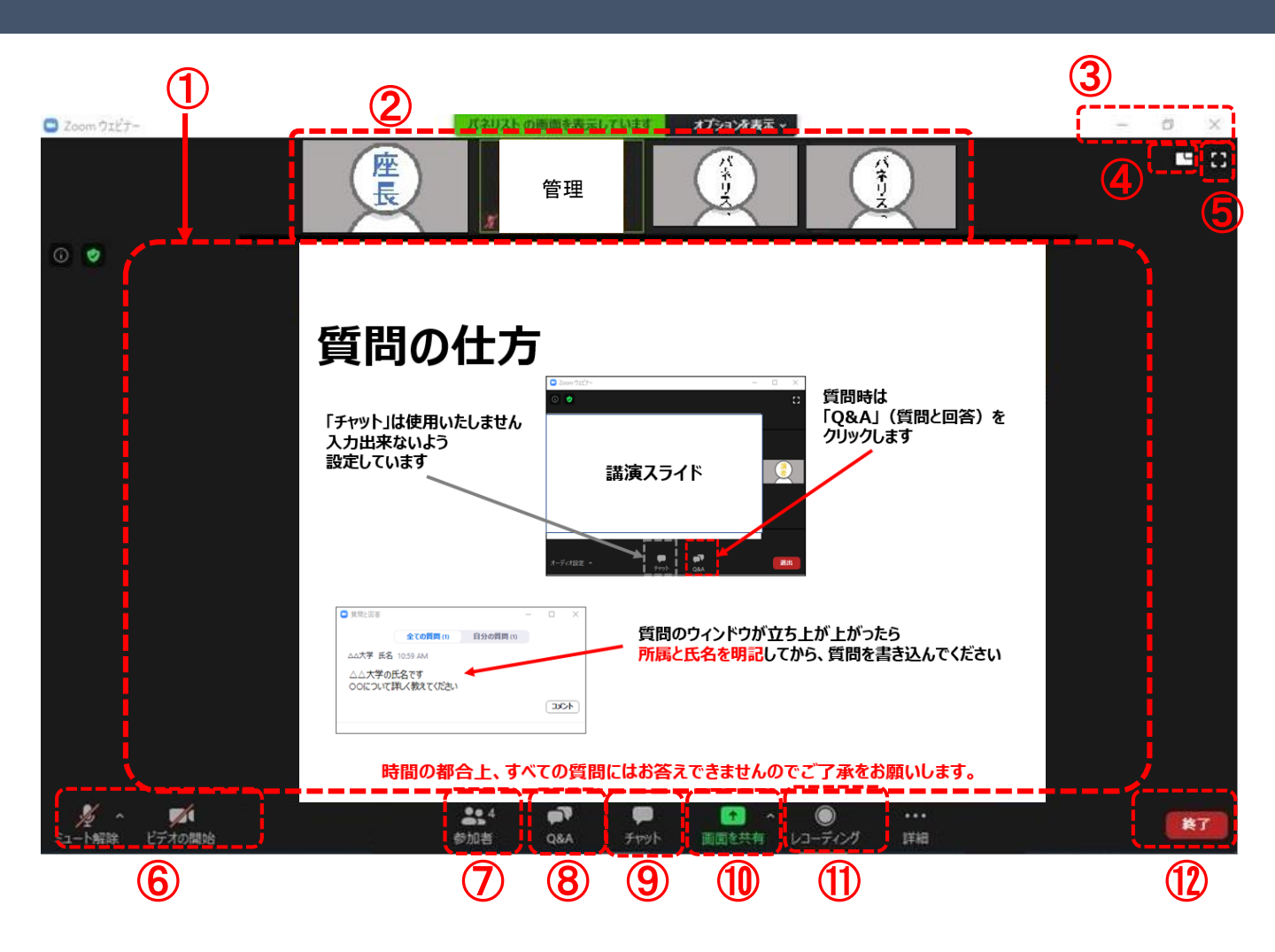

- ① 接続端末のカメラ映像(ビデオを停止中の場合は名前のみ)が表示されます。
- ② 参加しているパネリスト(発表者)のカメラ映像が表示されます。(17ページ参照)
- ③ ウィンドウの表示法を変更します。[×]マークを押すとアプリが終了(退出)するので 絶対に押さないでください。 注意!!
- ④ ギャラリービューとスピーカービューを切り変えます。
- ⑤全画面表示になります。画面共有操作がし辛くなりますので、押さないでください。
- ⑥ マイクとカメラのオンとオフを切り変えます。(16ページ参照)
- ⑦ 現在の参加人数(講演者、聴講者、スタッフの合計)が表示されます。
- ⑧ 質疑で利用します。(18ページ参照)
- ⑨発表者と運営事務局(技術者)との連絡に使用いたします。
- 1 発表ファイルの共有表示に使用します。(19ページ参照)
- ① こちらのレコーディング機能は使用できません。
- ② 退出する時に使用します。誤って押してしまった場合は「キャンセル」をクリックして お戻りください。

# Zoomの使い方(マイク・カメラのON・OFF)

#### マイク、カメラのON・OFFを切替ます。 発表しない時は、マイクをOFFにしてください。

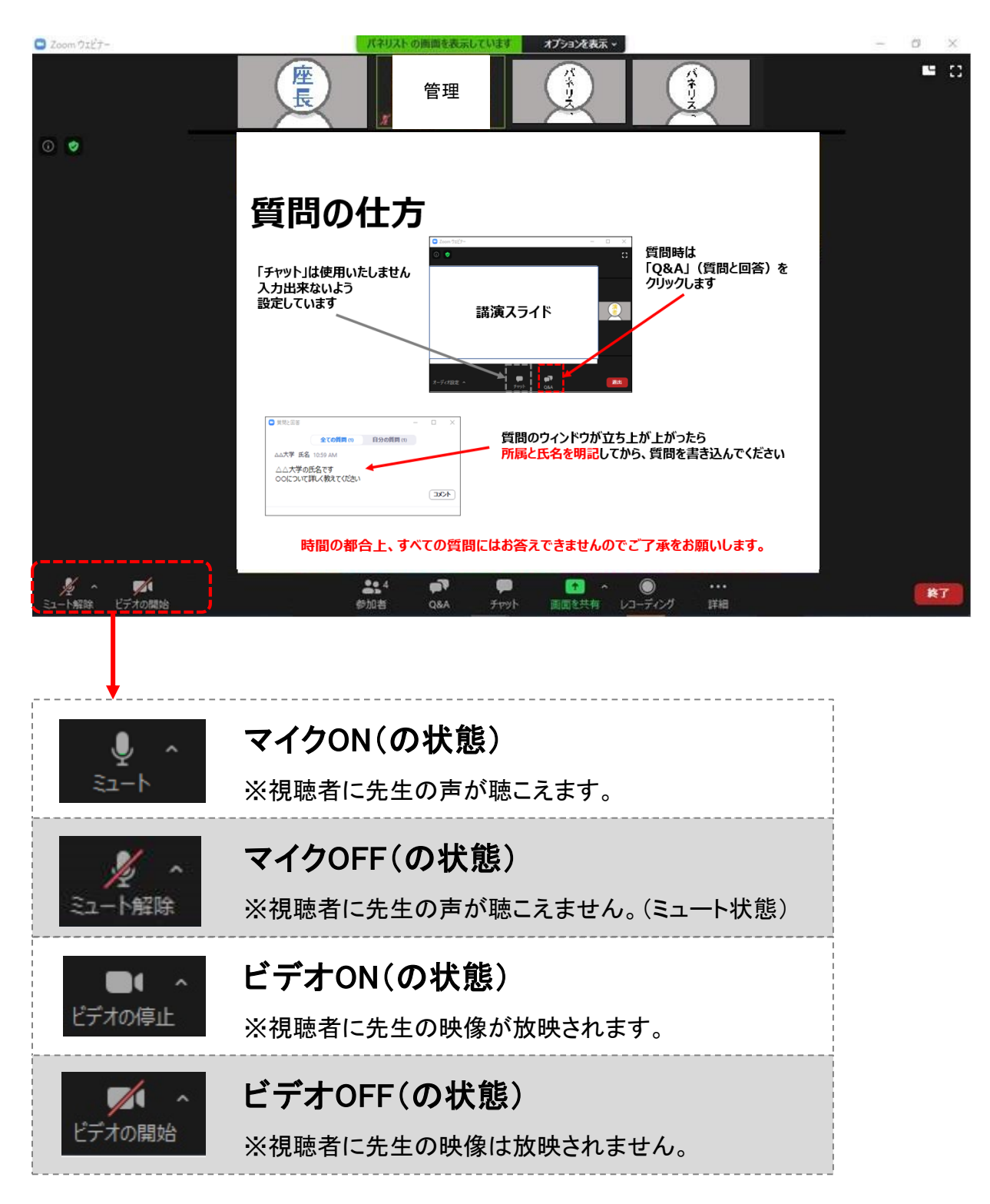

# Zoomの使い方(計時)

参加しているパネリスト(発表者)のカメラ映像の中に計時回線を映したカメラがあります。 セッション時間をカウントダウン表示しておりますので、セッションの進行中にご確認ください。 セッション時間を過ぎるとカウントアップいたします。セッションの進行は時間厳守でお願いいたします。

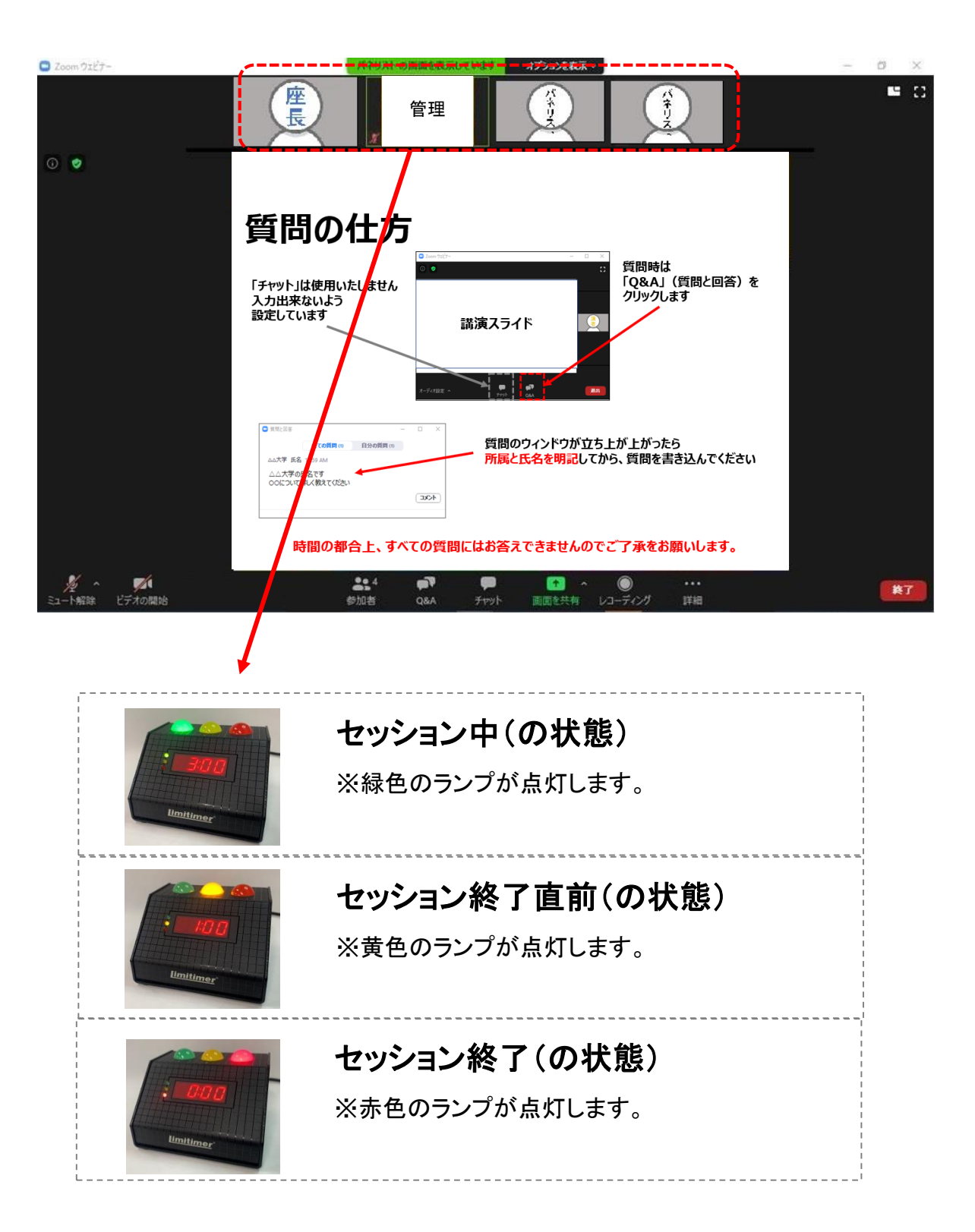

# Zoomの使い方(Q&A)

本会の発表では、すべてのセッションで「Q&A機能」の使用が可能です。

視聴者からの質問を受け付ける場合は、こちらの機能を使用してください。 投稿された質問の中から、座長が選択し、ディスカッションを進めてください。

『Q&A機能』とは、視聴者からチャットのようにテキストを入力頂き、質問を受け付ける機能です。

[Q&A] をクリックしてください。「質問と回答」画面が別ウィンドウで立ち上がります。
 視聴者から質問が届くと赤い吹き出しが表示されます。

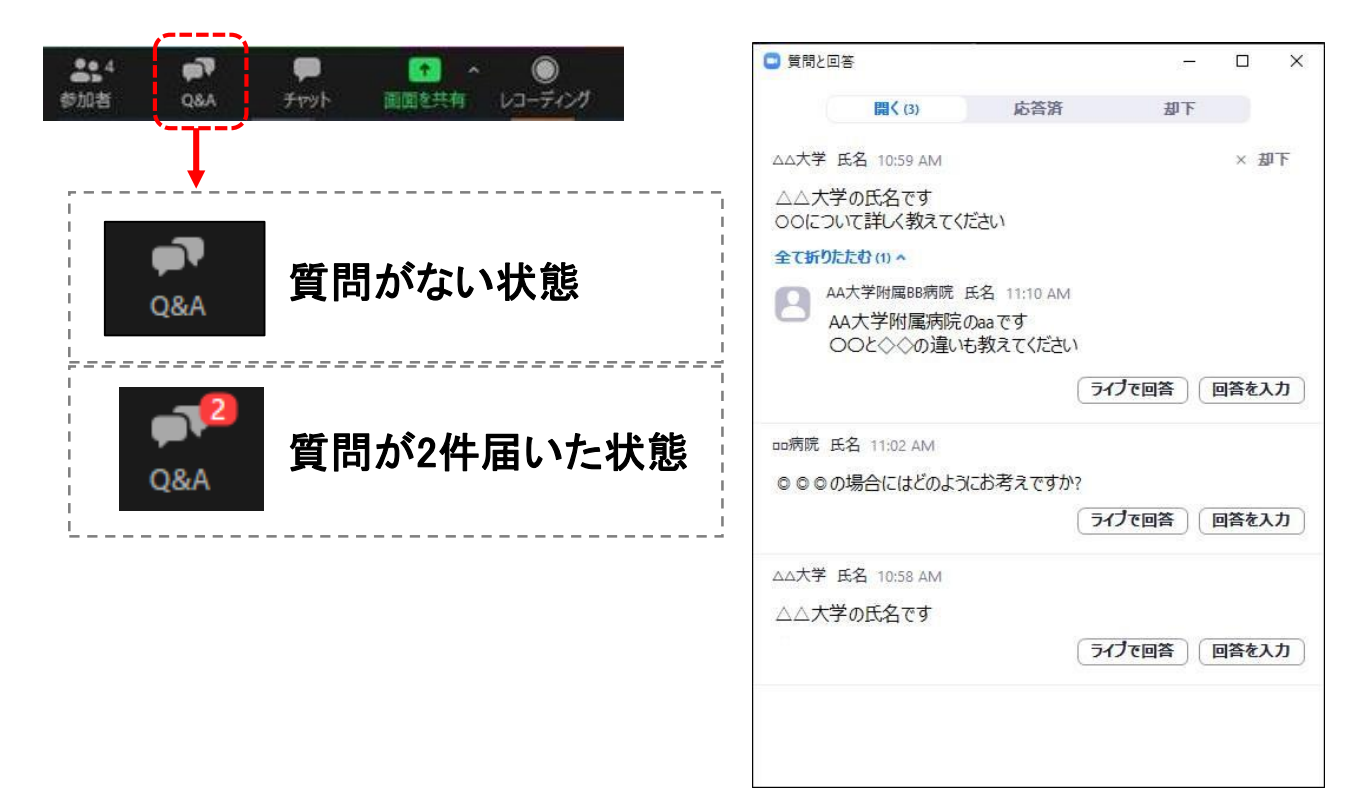

② [ライブで回答]、[回答を入力]ボタンは使用しないでください。
 ※9/16更新

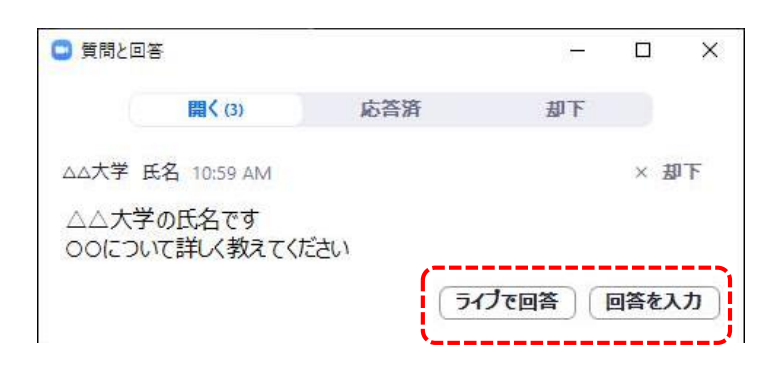

# Zoomの使い方(画面共有)

本会では、<u>指定講演のみ</u>画面共有機能が使用できます。 (会長講演、特別講演、教育講演、先達に聴く、特別企画、会長企画シンポジウム)

画面共有機能(お手元の画面のスライドを視聴者にも見せる時に使います。)

『画面共有機能』とは、発表に使用するPower Pointファイル等、発表者が操作している画面を 視聴者の画面に映し出す機能です。

① Zoomアプリを閉じずに、使用されるPower Pointファイルを立ち上げてください。

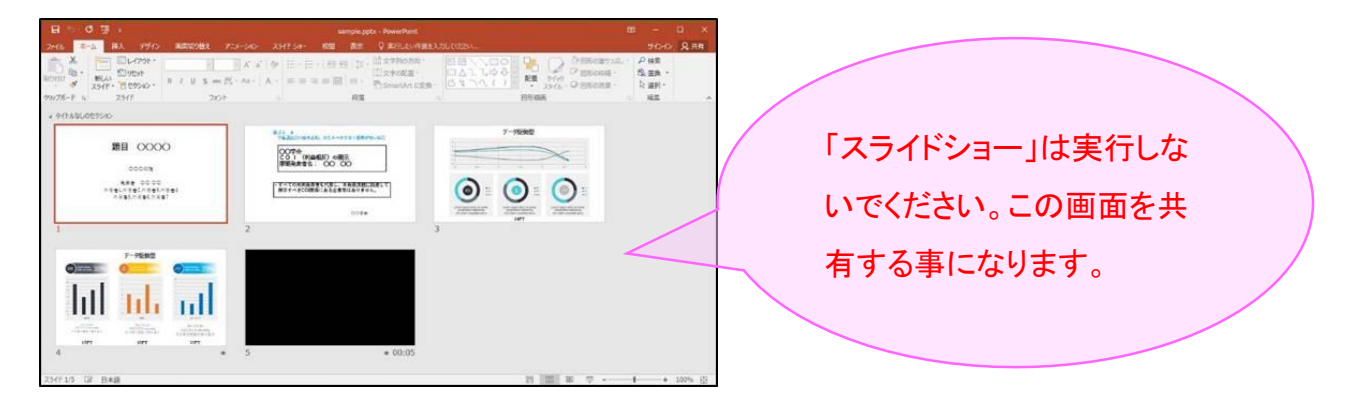

② Power Pointファイルを立ち上げ後、Zoomアプリ画面に戻ってください。 画面下部のタスクバーを使用すると、切替がスムーズに行えます。

| 👬 📄 🖸 🙆 🛓 🖻 Zoom クラウド ミーティング 📑 ミーティングコントロール 👔 sample.pptx - PowerR |             |   |   | *                  |                |                        |
|--------------------------------------------------------------------|-------------|---|---|--------------------|----------------|------------------------|
|                                                                    | <b>ii</b> 📄 | ٥ | 4 | 😑 Zoom クラウド ミーティング | 🖃 ミーティングコントロール | 📴 sample.pptx - PowerP |

③ Zoomアプリ画面にて、[画面を共有] をクリックしてください。

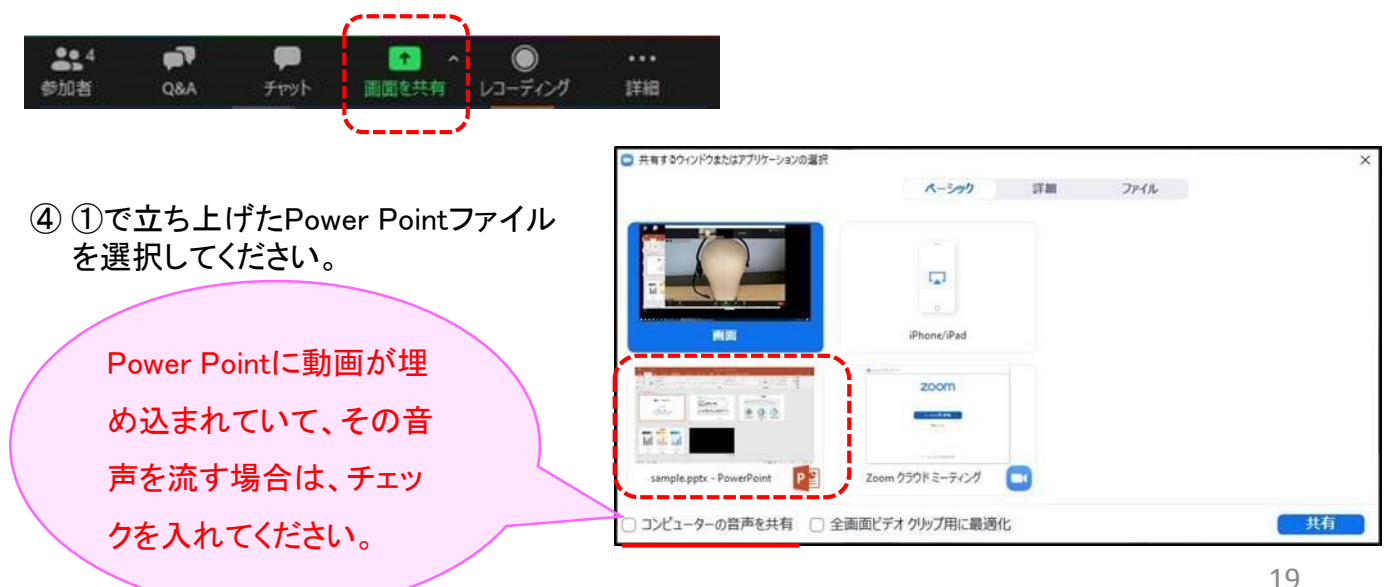

# Zoomの使い方(画面共有)

⑤ ④でPower Pointを選択すると、画面が切り替わり、視聴者の画面に映し出されます。 (共有が開始されます。)

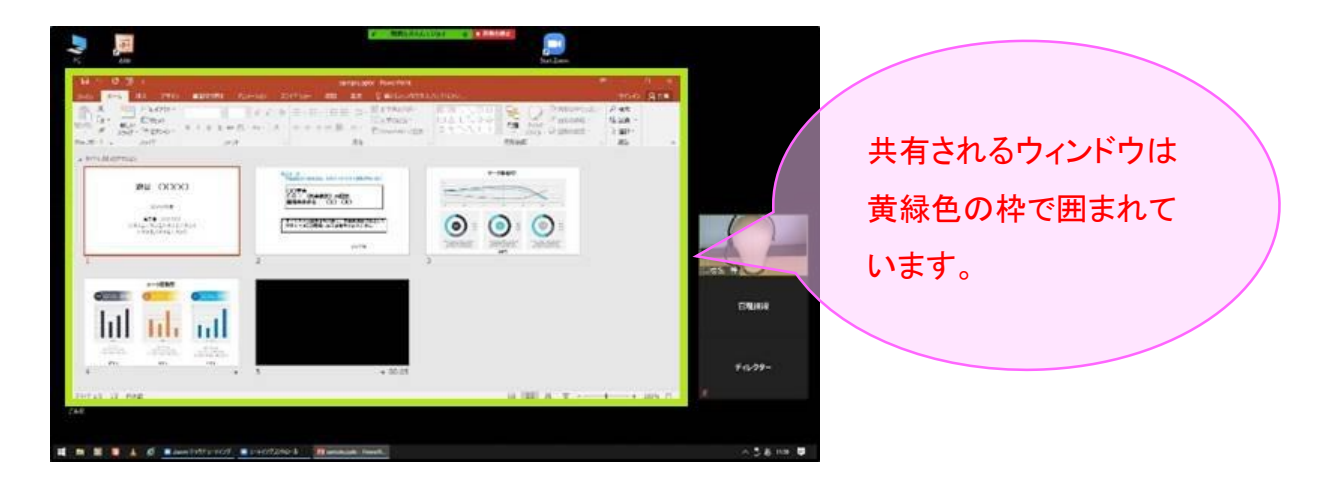

⑥ Power Pointの「スライドショー」を実行すると、スライドが全画面に表示されます。

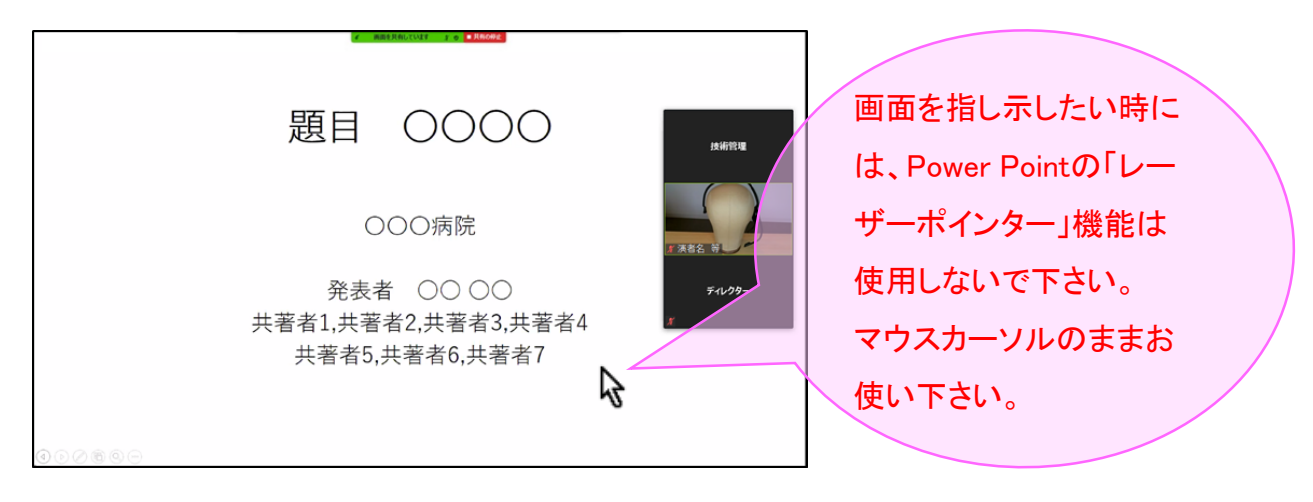

⑦ 画面共有を終了する時は、画面上部にある [共有の停止] をクリックしてください。

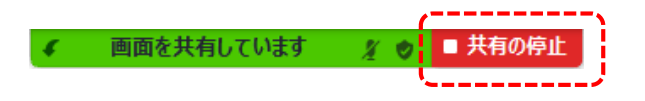